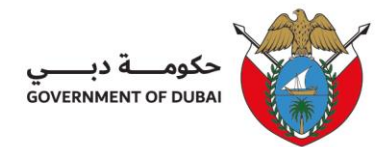

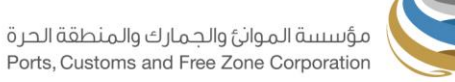

# Guideline IO 8.0: Online Company Admin Registration and Online Submission for Obtaining Operation Fitness Certificate (OFC)

or NOC for Activity Verification

| PCFC- Entity (Business Unit) Name | • | Trakhees – Dept. of Planning & Development |
|-----------------------------------|---|--------------------------------------------|
| Department Name                   | • | EHS – Environment, Health & Safety         |
| Section Name                      | • | Operations                                 |
| Document Reference Number         | • | PCFC-TRK-EHS-IO-G08                        |
| Revision Number                   | : | 01                                         |
| Revision Date                     | : | January 2025                               |
| Classification                    | • | Public                                     |

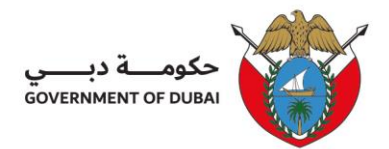

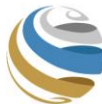

## **Table of Contents**

| 8.1 | Compa   | ny Online Admin Registration                            |
|-----|---------|---------------------------------------------------------|
|     | 8.1.1   | For PCFC-TRAKHEES and JAFZA License3                    |
|     | 8.1.2   | For DED License registration4                           |
| 8.2 | Submis  | sion of Operation Fitness Certificate (OFC) Request     |
|     | 8.2.1   | For NEW (First time issuance only) or AMENDMENT Request |
|     | 8.2.2   | For Renewal Request6                                    |
| 8.3 | Submiss | sion of NOC for Activity Verification (NOC-AV) Request  |
|     | 8.3.1   | For NOC-AV New (First time issuance only) Request8      |
|     | 8.3.2   | For NOC-AV Renewal Request9                             |
| 8.4 | Acces   | sing Inspection Report in Online Portal10               |
| 8.5 | Down    | oading of OFC or NOC-AV11                               |

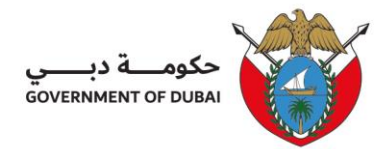

These Guideline are intended to inform and guide all licensee and occupiers of the following:

## 8.1 Company Online Admin Registration:

## 8.1.1 For PCFC-TRAKHEES and JAFZA License

- a. Access online services <a href="https://online.trakhees.ae/">https://online.trakhees.ae/</a>
- b. **Recall TRAKHEES ID/ PIN**, ensure that your registered email address is working & accessible.

| DASHBOARD               | Login with your Account |                    |
|-------------------------|-------------------------|--------------------|
| →] Login                | 2. Username             |                    |
| Register Online Company |                         |                    |
| Register Online Person  | A Password              |                    |
| O Start New Business    | Login                   |                    |
| ② Forgot Username       | OR                      | • •                |
| Forgot Password         | 🕼 Login with UAE PASS   |                    |
| Recall Trakhees ID/PIN  |                         | Create New Account |
| LIFE D. & CLIPPOPT      |                         | Register Person    |
|                         |                         | Register Company   |
| Inquire Request Status  |                         |                    |

c. Go back to HOME page and click "Register Online Company Admin".

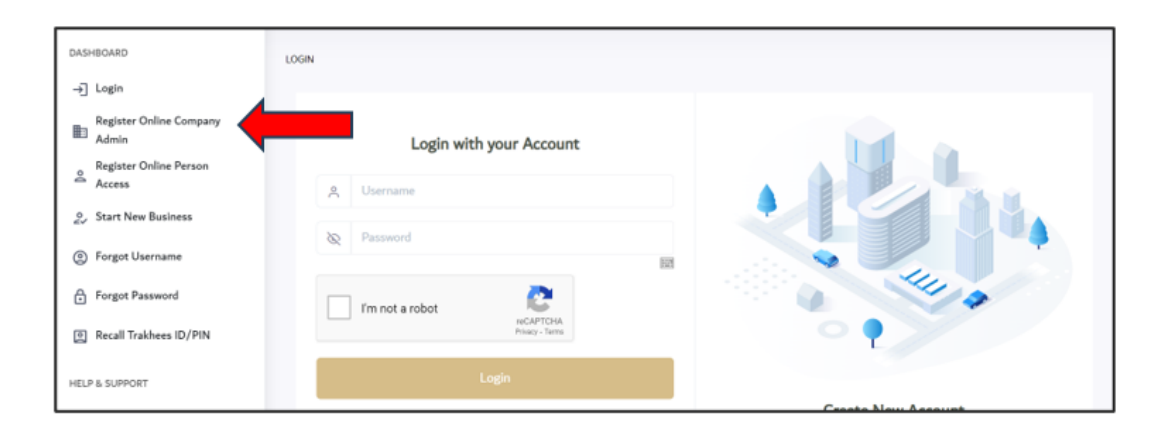

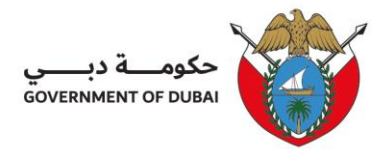

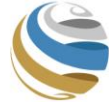

- d. Use the Trakhees ID and PIN provided on your registered email address.
- e. You are required to create new username/password and upload valid documents (trade license & valid ID of registered manager or Owner), you will get auto reply along with reference number C-XXXXX of your request.
- f. You will receive a notification from the administrator once the registration is successful. It may take 2 working days for approval/rejection.

## 8.1.2 For DED License registration:

a. Access online services <u>https://online.trakhees.ae/</u>

| DASHBOARD                        | Login with your Account   | . Inf. a           |
|----------------------------------|---------------------------|--------------------|
| →] Login                         | 2. Username               |                    |
| Register Online Company<br>Admin |                           |                    |
| Register Online Person<br>Access | Password                  |                    |
| or Start New Business            | Login                     |                    |
| ③ Forgot Username                | OR                        | - ?                |
| Forgot Password                  | Contraction with UAE PASS |                    |
| Recall Trakhees ID/PIN           |                           | Create New Account |
| HELP & SUPPORT                   |                           | Register Person    |
| Inquire Request Status           |                           | Register Company   |

- b. Click on "**Register Company**" and fill-out the required information.
- c. You are required to create new username/password and upload valid documents (trade license & valid ID of registered manager or Owner), you will get auto reply along with reference number C-XXXXX of your request.
- d. You will receive a notification from the administrator once the registration is successful. It may take 2 working days for approval/rejection.

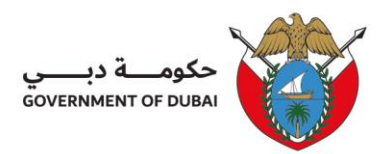

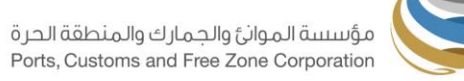

## 8.2 Submission of Operation Fitness Certificate (OFC) Request:

#### 8.2.1 For NEW (First time issuance only) or AMENDMENT Request:

- a. Access online services <u>https://online.trakhees.ae/</u>
- b. Access your Online account using the USERNAME & PASSWORD and click "EHS Services".

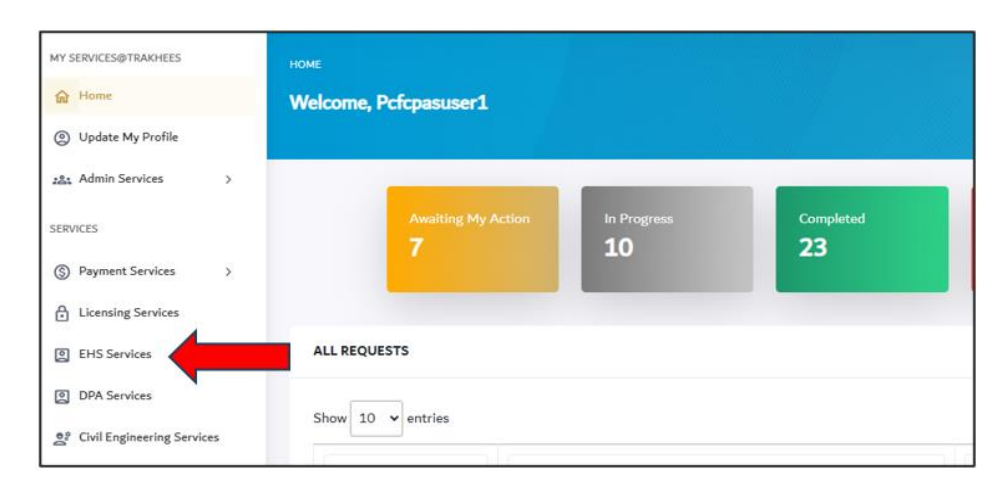

- c. Look for **"Submission for OFC"** and click, the drop-down will appear (New Request, Amendment Request, Renewal Request)
- d. Choose "**New Request**" (for first issuance) or "Amendment Request" (if any additional activity, expansion of facility, additional machinery, additional chemicals).

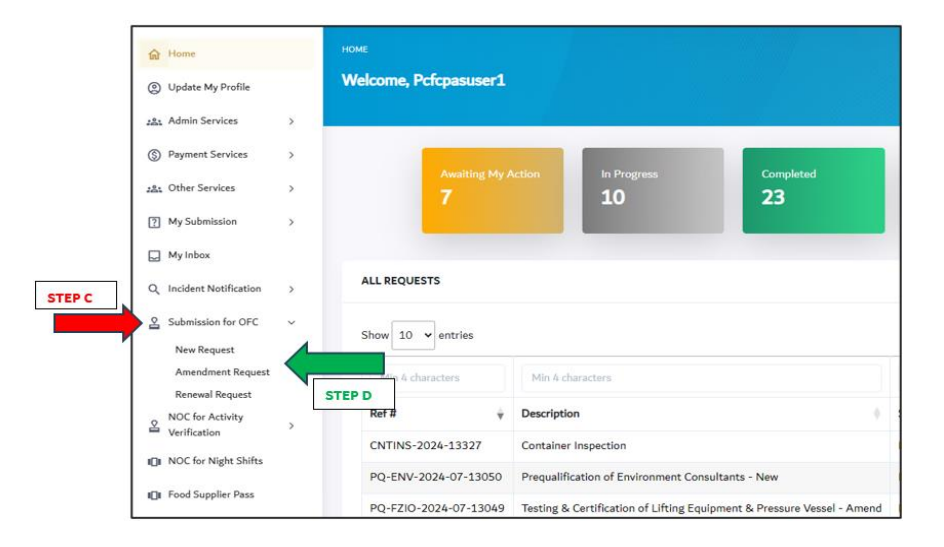

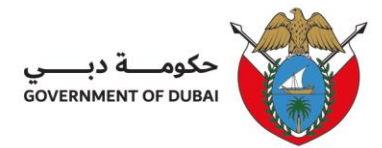

- e. Provide required details, click "Add Documents" then "Select" to upload copy of:
  - Trade License
  - Completion Certificate (if applicable)
  - Then "Submit" your request.

| E Communicable Diseases                        |                    | abournateem.rasneedaportc.ae |              |
|------------------------------------------------|--------------------|------------------------------|--------------|
| Entry Permit for Fuel Supply Tanker (FZIO)     | Pan No:            |                              |              |
| Industrial Waste Disposal (Permit) / Recycling |                    |                              |              |
| (NOC)                                          |                    |                              |              |
| Environment Permit >                           | UPLOADED DOCUMENTS |                              | Add Document |
| Entry Permit for Forklift                      |                    |                              |              |
| Additional Chemical Approval                   | Document Type      | Upstaded Pre                 | Actions      |
| Recyclable Mate<br>Waste Water Venicle Pass    | Select ~           | Choose File No file chosen   | ٥            |
| Exceptional Study Permit >                     |                    |                              |              |
| Container Permit >                             |                    |                              |              |
| Environment (EIA) /                            |                    | Sidnit                       |              |

- f. Payment Advice will be available in your account, and it will be sent to the registered email ID within 02 working days.
- g. Once the fees is settled, EHS Officer will inspect the facility and provide the inspection report that need to be responded to point by point to satisfactory comply and close all pending comments refer to <u>section 8.4 - Accessing Inspection Report in Online</u> Portal

#### 8.2.2 For Renewal Request:

 a. Only After satisfactory complying and closing all pending comments from EHS routine inspection reports (refer to section <u>8.4 Accessing Inspection Report in Online Portal</u>), move to next step.

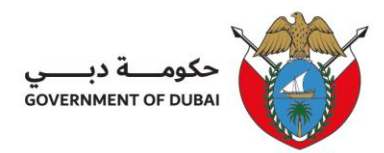

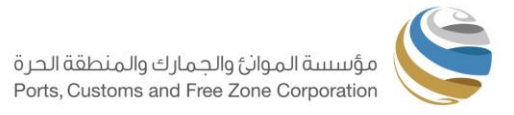

- b. Access your Online account using the USERNAME & PASSWORD and click "EHS Services".
- c. Look for "Submission for OFC" and click, the drop-down will appear (then choose "Renewal Request")

| ଳ   | Home                  |   | HOME                  |             |                              |                                  |
|-----|-----------------------|---|-----------------------|-------------|------------------------------|----------------------------------|
| 0   | Update My Profile     |   | Welcome, Pcfcpasuser1 |             |                              |                                  |
| 121 | Admin Services        | > |                       |             |                              |                                  |
| \$  | Payment Services      | > |                       |             |                              |                                  |
| :2: | Other Services        | > | Awaiting My A         |             | 10 In Progress               | 23                               |
| ?   | My Submission         | > |                       |             |                              |                                  |
|     | My Inbox              |   |                       |             |                              |                                  |
| Q   | Incident Notification | > | ALL REQUESTS          |             |                              |                                  |
| 2   | Submission for OFC    | ~ | Show 10 v entries     |             |                              |                                  |
|     | Amendment Request     | - | Min 4 characters      | Min 4 ch    | aracters                     |                                  |
| 0   | NOC for Activity      | - | Ref#                  | Description | n                            | +                                |
| -   | Verification          |   | CNTINS-2024-13327     | Container   | Inspection                   |                                  |
| 0   | NOC for Night Shifts  |   | PQ-ENV-2024-07-13050  | Prequalific | ation of Environment Cons    | ultants - New                    |
| 0   | Food Supplier Pass    |   | PO-FZIO-2024-07-13049 | Testing &   | Certification of Lifting Equ | inment & Pressure Vessel - Amend |

- d. Select location/ Plot number or leave as blank.
- e. Provide contact/ telephone number, then "Submit".
- f. Payment advice will be generated, and it will be sent to your registered email ID within 2 working days.
- g. Settle the fee to proceed with issuance of OFC.
- h. Refer section 8.5 for downloading of document.

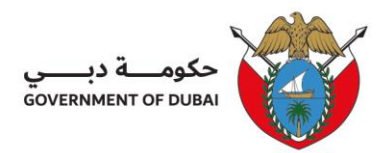

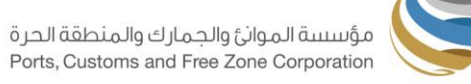

## 8.3 Submission of NOC for Activity Verification (NOC-AV) Request

#### 8.3.1 For NOC-AV New Request:

- a. Access online services <u>https://online.trakhees.ae/</u>
- b. Access your Online account using the USERNAME & PASSWORD and click "EHS Services" or directly look for "NOC for Activity Verification".

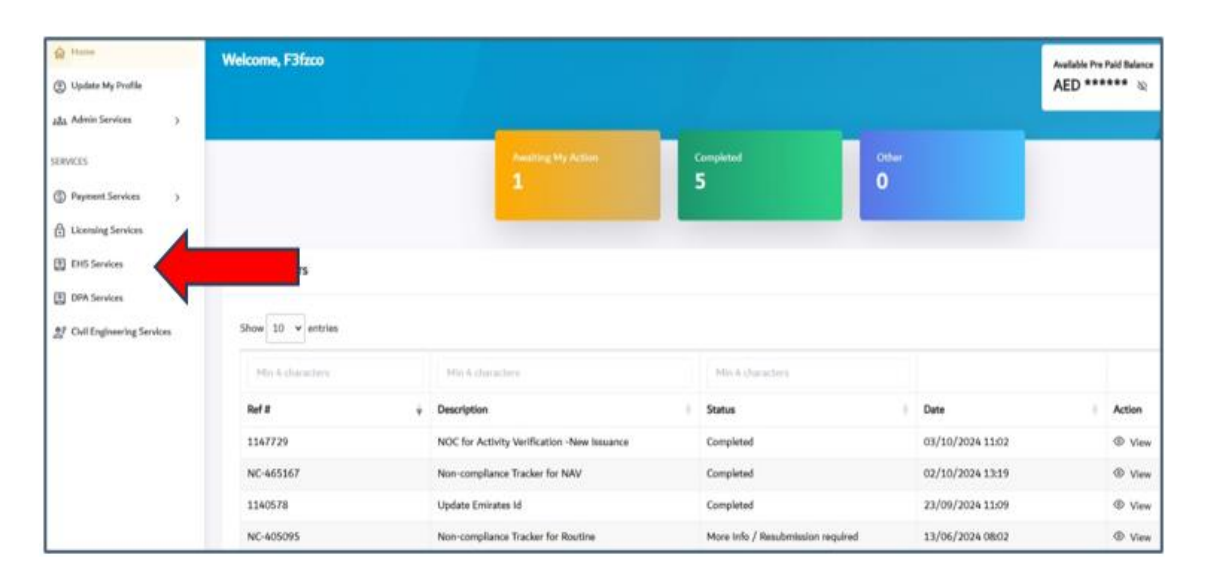

c. Click "NOC for Activity Verification" and choose "New Request".

| 고요. Other Services.                | 3   |                   |                                             |                  |       |                  | AED ****** 👳 |
|------------------------------------|-----|-------------------|---------------------------------------------|------------------|-------|------------------|--------------|
| My Submission                      | 5   |                   |                                             |                  | 18    |                  |              |
| My Inbox                           |     |                   | Awatting My Action                          | Completed        | Other |                  |              |
| Q, Incident Notification           | ,   |                   | 1                                           | 5                | 0     |                  |              |
| Submission for OFC                 | 2   |                   |                                             |                  |       |                  |              |
| & NOC for Activity<br>Verification | *   | ALL REQUESTS      |                                             |                  |       |                  |              |
| New Request                        |     |                   |                                             |                  |       |                  |              |
| Amendament Report                  |     | Show 10 v entries |                                             |                  |       |                  |              |
| O NOC for Night Shifts             |     | His A charactery  | Mts 4 characters                            | Min & characters |       |                  |              |
| Food Supplier Pass                 |     | Ref #             | Description                                 | Status           |       | Date             | Action       |
| Mobile Crane Entry Perr            | nit | 1147729           | NOC for Activity Verification -New Issuance | Completed        |       | 03/10/2024 11:02 | @ View       |
| Gas Vehicle Pass                   |     | NC-465167         | Non-compliance Tracker for NAV              | Completed        |       | 02/10/2024 13:19 | ⊗ view       |
| O Miner Work Permit                |     | 1140578           | Update Emirates Id                          | Completed        |       | 23/09/2024 11:09 | @ View       |

PCFC-TRK-EHS-IO-G08

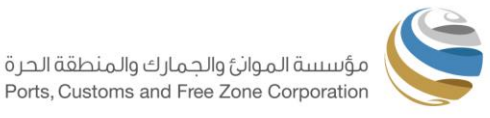

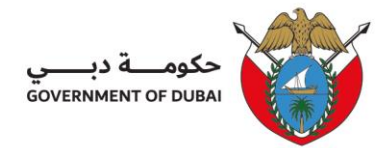

d. Provide required details, click "Browse" to upload trade license and for other document such as Completion Certificate (if applicable) can be uploaded in "Miscellaneous Documents" – then "Submit" your request.

| D Hore                           |     |                                                   |               |                             |                    |               |           |
|----------------------------------|-----|---------------------------------------------------|---------------|-----------------------------|--------------------|---------------|-----------|
| 🛞 Updata My Profile              |     |                                                   |               |                             |                    |               |           |
| ata Admin Services               | э.  | Information of Supporting Documents               |               |                             |                    |               |           |
| (3) Payment Services             |     | Ricks The sequent addressing in bollads the solu- | nari disamiti |                             |                    |               |           |
| ta Other Services                |     |                                                   |               |                             |                    |               |           |
| My Submission                    | э.  | ATTACH HERE                                       |               | (Supported He formula - 👔 ) | ATTACHED DOCUMENTS |               | Tanana Al |
| My tellen                        |     |                                                   |               |                             |                    |               |           |
| Q. Incident Matilhuition         | 5   | Document To Upload                                | Upload File   | Status                      | Document Uploaded  | Uploaded File | Deselect  |
| Submission for OFC               | 2   | LICENSE COPY                                      | choose        | Bronse                      |                    |               |           |
| NOC for Activity<br>Verification |     |                                                   |               |                             |                    |               |           |
| O NOC & Night Shifts             |     | Miscellaneous Document                            | choose        |                             |                    |               |           |
| O Food Supplier Pass             |     |                                                   |               |                             |                    |               |           |
| O Mobile Grave Detry Per         | eh. |                                                   |               |                             |                    |               |           |
| Cae Whiche Pass                  |     |                                                   |               |                             |                    |               |           |
| C Missor Work Permit             |     | REMARKS / COMMENTS                                |               |                             |                    |               |           |

- e. Payment Advice will be available in your account, and it will be sent to the registered email ID within 02 working days.
- f. Once the fee is settled, EHS Officer will inspect the facility and provide the inspection report that need to be responded to point by point to satisfactory comply and close all pending comments refer to section 4 - Accessing Inspection Report in Online Portal

#### 8.3.2 For NOC-AV Renewal Request:

- Only After satisfactory complying and closing all pending comments from EHS routine inspection reports (refer to <u>section 4 - Accessing Inspection Report in Online Portal</u>), move to next step.
- b. Access your Online account using the USERNAME & PASSWORD and click "EHS Services" or directly look for "NOC for Activity Verification".

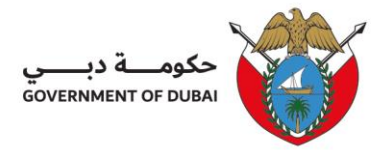

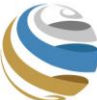

- c. Choose "Renewal Request".
- d. Select location/ Plot number or leave as blank.
- e. Provide contact/ telephone number, then "Submit".
- f. Payment advice will be generated, and it will be sent to your registered email ID within 2 working days.
- g. Settle the fee to proceed with issuance of NOC for Activity Verification (NAV).
- h. Refer section 8.5 for downloading of document.

## 8.4 Accessing Inspection Report in Online Portal:

- a. Access online services <u>https://online.trakhees.ae/</u>
- b. Access your Online account using the USERNAME & PASSWORD
- c. In **HOME** page, see **"Non-Compliance Tracker for Routine**" with status of **"More info/Resubmission Required**".
- d. Click "View" to see inspection comments.

| ta Admin Services )                | 407               | 1197                                | 948 37                            | 3                | 550      |  |
|------------------------------------|-------------------|-------------------------------------|-----------------------------------|------------------|----------|--|
| aviczs<br>D. Payment Services (* ) | ALL REQUESTS      |                                     |                                   |                  |          |  |
| B Linesing Services                | Show 10 v entries |                                     |                                   |                  |          |  |
| E 1968 Sandhas                     | Min-S characters  | Non-Compliance Tracker for Ro       | His S idealare                    |                  |          |  |
| er Coll Engineering Services       | Ref #             | Description                         | 2010                              | Data             | + Action |  |
| 2 on equilibrium                   | NC-101753         | Non-compliance Tracker for Routine  | More info / Resubmission required | 27/01/2021 14:55 | @ View   |  |
|                                    | NC-102085         | Non-compliance Tracker for Routine  | Begann Securities                 | 24/06/2024 10:24 | @ Vew    |  |
|                                    | NC-102473         | Non-compliance Tracker for Routine  | Request Submitted                 | 24/06/2024 10:58 | @ View   |  |
|                                    | NC-86849          | Non-correliance Tracker for Reating | Consisted                         | 17/09/2024 11:19 | @ Ves    |  |

e. In the **"Feedback"** cell, provide response to the comment. For attaching required document, click the *icon* icon.

| SETTRACHEES              | Sr No              | Severity | Comment                                                               | Feedback |     |
|--------------------------|--------------------|----------|-----------------------------------------------------------------------|----------|-----|
| My Profile<br>ienvices > | 3                  | Critical | Gas Free Permit Not obtained for Confined Space $\scriptstyle \rm II$ |          | · • |
| es >                     |                    |          |                                                                       |          |     |
| ration                   | ATTACHED DOCUMENTS |          |                                                                       |          |     |
| rices                    | Document Type      |          | Uploaded File                                                         |          |     |
| neering Services         |                    |          |                                                                       |          |     |

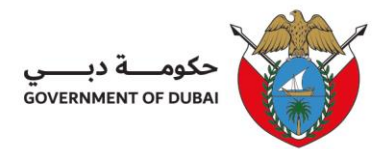

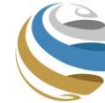

- f. Click **"Submit"**, the status of NC-Tracker will change to **"Under Review"**.
- g. EHS Officer will review the submission and provide feedback (if any), this will show the status of NC-Tracker as More info/Resubmission Required, it means that the response and/or follow-up inspection is not satisfactory. Then repeat **step a** to **f**.
- h. Otherwise, if satisfactory, the NC-Tracker will be closed, and the status will show as "Completed".
- i. All NC-Tracker needs to be responded, and satisfactorily completed in order to not have any pending open reports or any delays in renewal of the OFC/NOC-AV that may affect the renewal process of the License.

## 8.5 Downloading of OFC or NOC-AV:

- a. Access online services <u>https://online.trakhees.ae/</u>
- b. Access your Online account using the USERNAME & PASSWORD and click "EHS Services".
- c. Look for "Download Services", click the same and choose "Download EHS Certificate".

| Submission for OFC                                |                       |                                        |                                  |
|---------------------------------------------------|-----------------------|----------------------------------------|----------------------------------|
| Section NOC for Activity                          | Awaiting My A         | uction In Progress                     | Completed                        |
| ∎∎ NOC for Night Shifts                           |                       | 10                                     | 23                               |
| IDI Food Supplier Pass                            |                       | _                                      |                                  |
| I Mobile Crane Entry Permit                       | ALL REQUESTS          |                                        |                                  |
| ∎∎ Gas Vehicle Pass                               |                       |                                        |                                  |
| Prequalification/Third<br>Party Prequalification  | Show 10 🗸 entries     |                                        |                                  |
| 🛃 Download Services 🔹 🗸                           | 4 characters          | Min 4 characters                       |                                  |
| Radioactive Material ><br>Transportation Permit > | Ref #                 | Description                            |                                  |
| Communicable Diseases >                           | CNTINS-2024-13327     | Container Inspection                   |                                  |
| Entry Permit for Fuel                             | PQ-ENV-2024-07-13050  | Prequalification of Environment Con    | sultants - New                   |
| Supply Tanker (FZIO)                              | PQ-FZIO-2024-07-13049 | Testing & Certification of Lifting Equ | ipment & Pressure Vessel - Amend |

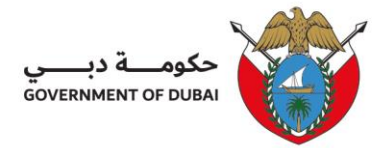

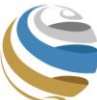

## d. Click the "Download".

| alla Other Services >                            | HOMET                                              |                 |
|--------------------------------------------------|----------------------------------------------------|-----------------|
| My Submission >                                  | Download Services                                  |                 |
| My indus                                         |                                                    |                 |
| Q, Incident Notification >                       | Please note: Download is free for first time. Next |                 |
| Submission for OFC >                             | DOWNLOAD DETAILS                                   |                 |
| S NOC for Activity > Verification >              | Select Certificate*                                | Trakhees Id     |
| O NOC for Night Shifts                           | OFC / NAV                                          | * C-0024-179915 |
| Cond Supplier Pass                               |                                                    |                 |
| Mobile Grane Entry Permit                        |                                                    |                 |
| Cas Vehicle Pass                                 |                                                    | Download        |
| Prequalification/Third<br>Party Prequalification |                                                    |                 |
| ± Download Services v                            |                                                    |                 |
| Download EHS Certificate                         |                                                    |                 |
| Download Food Supplier<br>Pass                   |                                                    |                 |
| Radioactive Material                             |                                                    |                 |

For any further inquiries in this regard, please contact:

#### Phone: 800990

Email: Info@pcfc.ae or Ehs.Fzindop@pcfc.ae

info@pcfc.ae